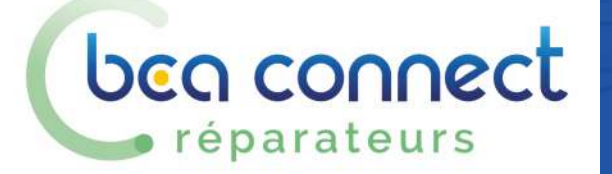

bea

expertise

0

D

## BCA Connect Réparateurs Prise en main

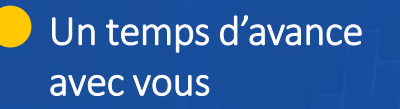

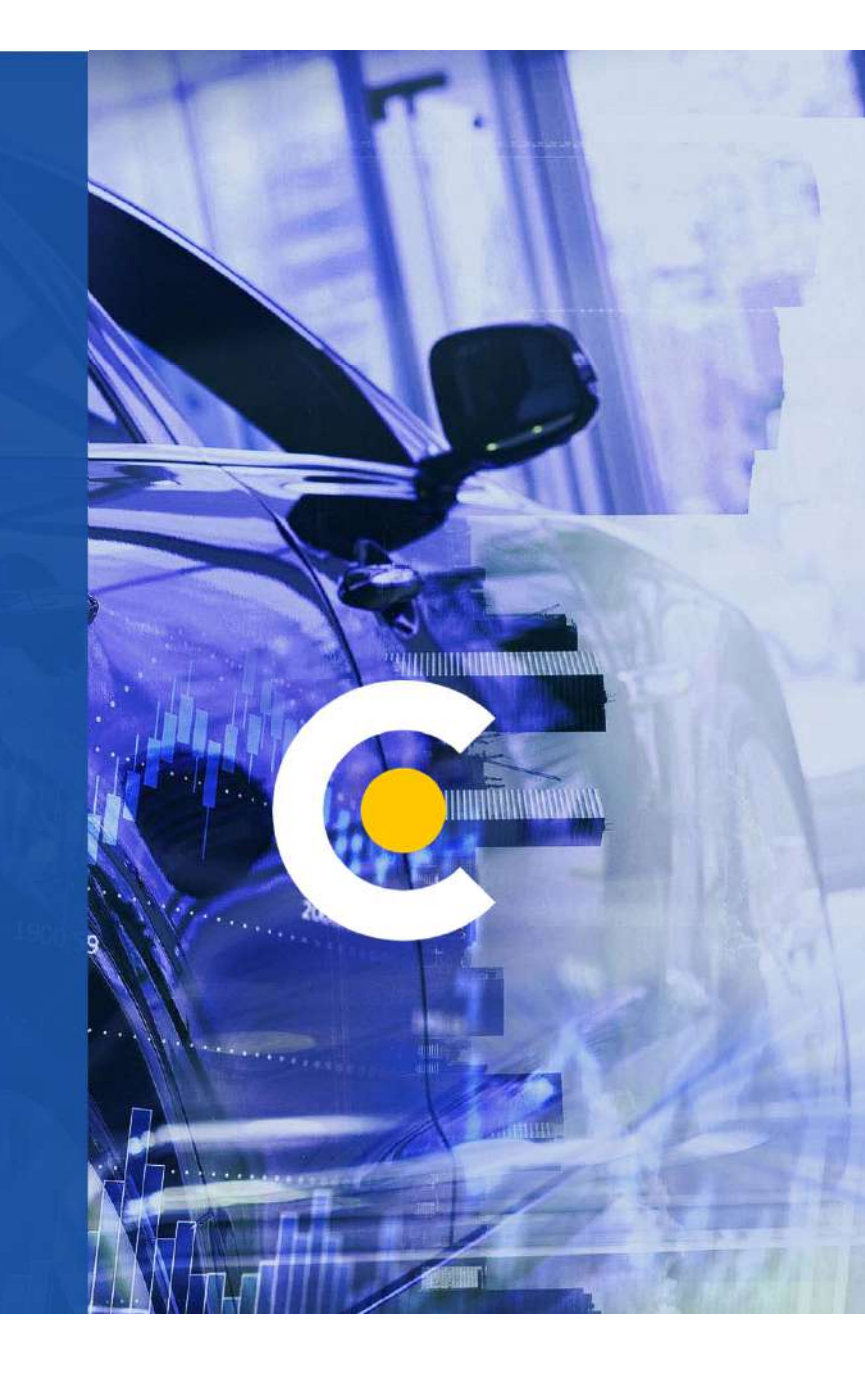

# ben connect Découvrez votre Espace Réparateur

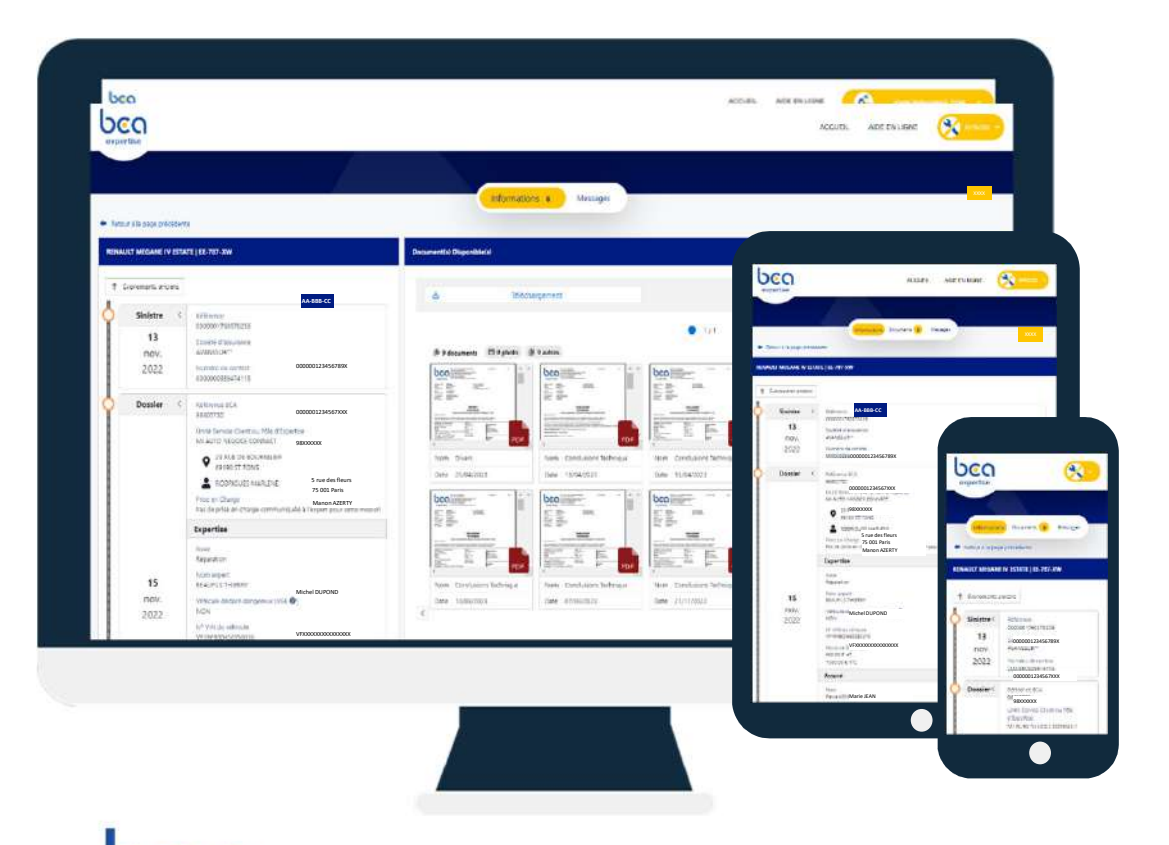

expertise

*Votre espace sécurisé, accessible à tout moment, pour un suivi optimal de vos dossiers chez BCA Expertise* 

#### RETROUVEZ

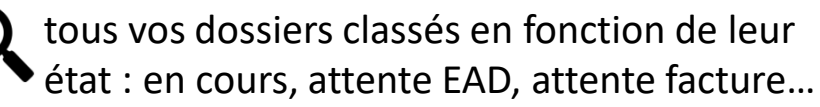

### VISUALISEZ ET TELECHARGEZ

les documents et photos de vos dossiers

### ECHANGEZ

avec BCA Expertise : messages, demande d'expertise terrain, documents, factures...

# ben connect Sommaire de la Notice d'Utilisation

- ACCEDEZ A VOTRE ESPACE
- **PARAMETREZ VOTRE COMPTE**
- LA PAGE D'ACCUEIL
- **RETROUVEZ VOS DOSSIERS**
- VISUALISEZ ET TELECHARGEZ LES DOCUMENTS
- MESSAGERIE BCA EXPERTISE
- **ENVOYEZ UN MESSAGE**
- **CONSULTEZ LES EXAMENS A VENIR**
- **CONSULTEZ LES DOSSIERS EAD**
- **ZOOM SUR LA DEMANDE ESD**
- CONSULTEZ LES SUIVIS VE EN COURS
- CONSULTEZ VOS DOSSIERS A FACTURER

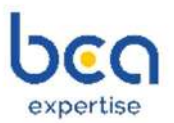

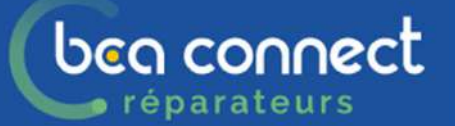

## ACCEDEZ A VOTRE ESPACE

| identifiant *      |                                           | Besoin d'aide                                                                                                    |
|--------------------|-------------------------------------------|----------------------------------------------------------------------------------------------------|
| <u> </u>           |                                           | Où trouver mon identifiant ?                                                                                                    |
| Act de pass        | •*<br>Mot de passe oublie<br>SE CONNECTER | Si vous disposez déjà d'un espace personnel et que vous êtes :  Din assuré : vous devez utiliser votre adresse mail  Un réparateur : vous devez utiliser votre adresse mail  Un client de BCA Expertise : vous devez utiliser le code d'accès fourni par votre gestionnaire de compte  Première connexion en tant qu'assuré ?  Vous vous connectier sur notre ancien site, utilisez les mêmes identifiants qu'avant.  Vous venes pour la première fois <u>inscrivez-vous id</u> simplement avec votre adresse mail. |
| <b>[] y [] o</b> © |                                           | Merilien figules fac con                                                                                                    |
|                    |                                           |                                                                                                    |

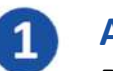

#### **ACCEDEZ AU PORTAIL**

Depuis la page <u>https://apps.bca.fr/connect</u> ou depuis <u>https://www.bca.fr/</u>

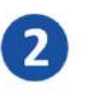

#### **AUTHENTIFIEZ-VOUS**

Renseignez votre adresse email et votre mot de passe actuel

<u>\*Bon à savoir</u> :

- ✓ En cas d'oubli, vous pouvez regénérer votre mot de passe en cliquant sur « Mot de passe oublié »
- ✓ Pour une création de compte, merci d'envoyer une demande à <u>extranet</u>-<u>reparateur@bca.fr</u>

### PARAMETREZ VOTRE COMPTE

| C C C C |                                                                       | ACCUCIL ACCEDITIONS 🥂 🚾 3   |
|---------|-----------------------------------------------------------------------|-----------------------------|
|         | *                                                                     |                             |
|         | B/ T                                                                  |                             |
|         | identifiant: 1                                                        |                             |
|         | Email: I @free.fr<br>Adresse: 169 RUE DI QUE<br>ZONE INDUSTRIELLE DES |                             |
|         | 93<br>FRANCE                                                          |                             |
|         | Recevoir des notifications par email                                  |                             |
|         |                                                                       | MENTION LICALLS TAG CONTACT |
|         |                                                                       |                             |
|         |                                                                       |                             |
|         |                                                                       |                             |

beg connect

réparateurs

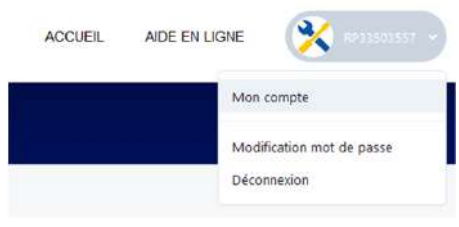

### **GEREZ VOTRE MOT DE PASSE**

Depuis le menu « modification mot de passe », saisissez votre nouveau mot de passe

### **VERIFIEZ LES INFORMATIONS**

Depuis le menu « Mon compte », vérifiez votre adresse email et adresse postale

### **GEREZ LES NOTIFICATIONS ET LES COOKIES**

Depuis le menu « Mon compte », activez ou désactivez les notifications par email et les cookies

Notifications = réception chaque jour d'un mail d'information récapitulant les mouvements sur chacun des dossiers

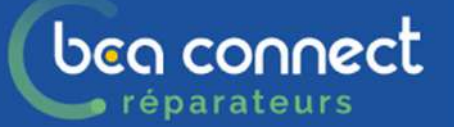

### LA PAGE D'ACCUEIL

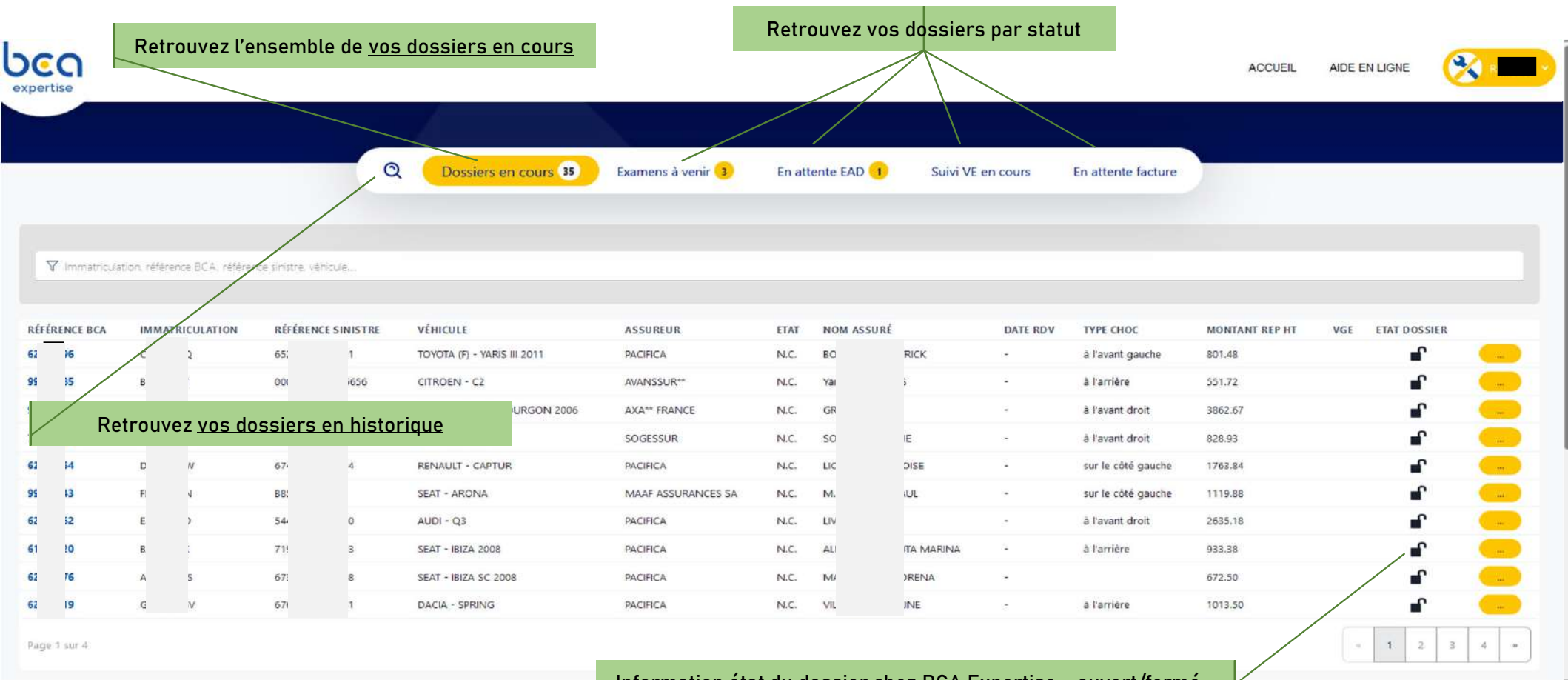

Information état du dossier chez BCA Expertise « ouvert/fermé »

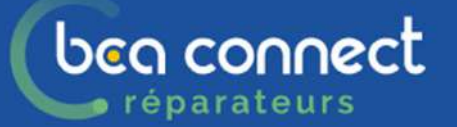

### **RETROUVEZ VOS DOSSIERS**

|       |                                                              | vis 😠 En attente EAD                     | <ul> <li>En attente factu</li> </ul> | re 🤕 Suivi VE on co | ours 🥐 Examens          | ) venir       |                  |         |
|-------|--------------------------------------------------------------|------------------------------------------|--------------------------------------|---------------------|-------------------------|---------------|------------------|---------|
| Q WHY |                                                              |                                          |                                      | ×                   | ( the sector of         | 8             |                  |         |
|       | 8277873675 SINUSTRE 97<br>000 75 86<br>8-cc 0000001234567801 | INCONY ASSERTOR<br>ICEOT 200 ANAT TRANSC | ETAT NOW AS                          | out out nov         | THRECHOC M<br>Alfavet 2 | ontant ref ut | WER FTAT DOSSIER | -       |
|       |                                                              |                                          |                                      |                     |                         |               |                  |         |
|       |                                                              |                                          |                                      |                     |                         |               |                  |         |
|       |                                                              |                                          |                                      |                     |                         |               |                  |         |
|       |                                                              |                                          |                                      |                     |                         |               |                  |         |
|       |                                                              |                                          |                                      |                     |                         | VINT          | DN1868.01 445    | contact |
|       |                                                              |                                          |                                      |                     |                         |               |                  |         |
|       |                                                              |                                          |                                      |                     |                         |               |                  |         |
| ſ     |                                                              |                                          |                                      |                     |                         |               |                  |         |

rapport d'expertise

- RECHERCHEZ VOS DOSSIERS

- Dans le moteur de recherche effectuez une recherche globale (sur tous les onglets + dossier en historique) : par immatriculation, référence BCA, référence sinistre ou date de réception de la mission
- Dans la barre de recherche filtrée

#### **ACCEDEZ AU DOSSIER**

Choisissez la ligne, elle sera en surbrillance, cliquez dessus

### FILTREZ VOS DOSSIERS PAR ONGLETS

En fonction de leur état : Dossiers en cours, En attente EAD, En attente facture, Suivi VE en cours, Examens à venir

### PRENEZ CONNAISSANCES DES NOUVEAUTES

Visualisez les dossiers sur lesquels il y a un nouveau message/document

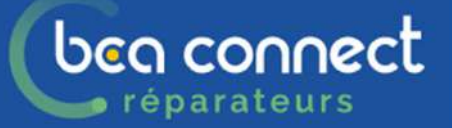

## VISUALISEZ ET TELECHARGEZ LES DOCUMENTS

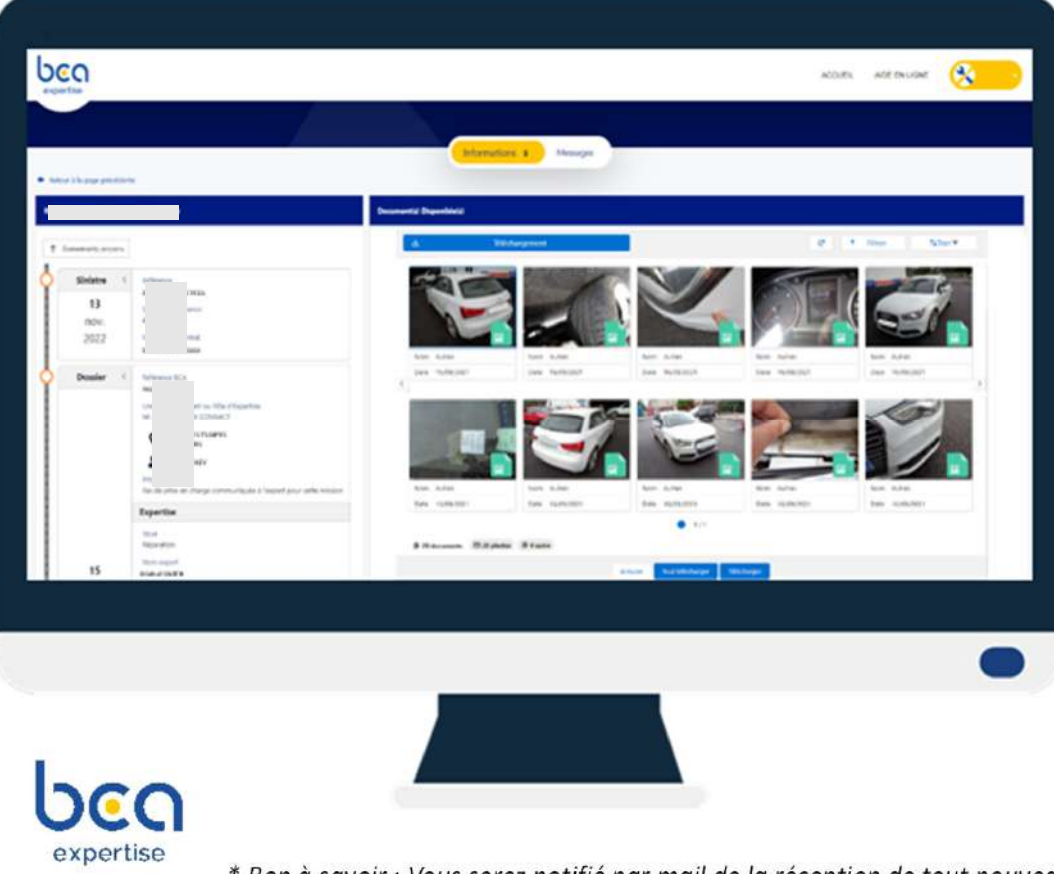

\* <u>Bon à savoir</u> : Vous serez notifié par mail de la réception de tout nouveau message ou document

#### **VISUALISEZ LES DOCUMENTS**

Ordre de mission, prise en charge, pré-rapport, rapports, facture, devis, courriers ...

#### **FILTREZ LES DOCUMENTS**

Filtrez par type de document : photo ou pdf

🕒 6/34 documents 🖾 6 photos 🕒 28 autres

### **TELECHARGEZ LES DOCUMENTS**

Cliquez sur « Téléchargement »,

- sélectionnez les documents de votre choix, puis cliquez sur « Télécharger »
- ou cliquez sur « Tout télécharger ».
   Les documents seront regroupés dans un fichier ZIP portant le nom de la référence du dossier.

### VISUALISEZ LES ETAPES DU DOSSIER

dans l'ordre chronologique / Croissant-décroissant

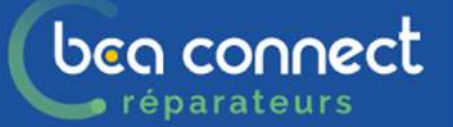

expertise

### **MESSAGERIE BCA EXPERTISE**

|                         |          | Informations       | Messages   |            |                |   |     |
|-------------------------|----------|--------------------|------------|------------|----------------|---|-----|
| nour à la page presente |          | Messages           |            |            |                |   |     |
| (exe                    | Ŷ        | + HOUVEAU MESSAGE  |            |            |                |   |     |
| MINUTER OF              | <u> </u> | Objet du message   | Osmandeur  | Creation   | Demler message | ø |     |
| atuti                   |          | Photos de véhicule | Réporateur | 22/31/2018 | 21/11/9423     | 3 | -   |
| VINDARDI                |          | Divers             | Nporativa  | 22/91/2023 | 22/11/2403     | 1 | 140 |
|                         |          |                    |            |            |                |   |     |
|                         |          |                    |            |            |                |   |     |

#### **REDIGEZ UN NOUVEAU MESSAGE**

Cliquez sur « + Nouveau message » depuis l'onglet « Messages »

### **CONSULTEZ L'HISTORIQUE DES MESSAGES**

### **RETROUVEZ LES JOURS DE PASSAGES**

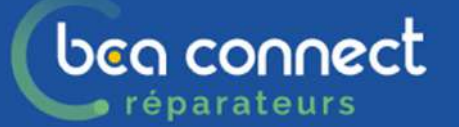

### **ENVOYEZ UN MESSAGE**

| A Nom prénom                                            | , email, objet et message ne doivent pas dépasser 250 caractères                                                                                                |
|---------------------------------------------------------|----------------------------------------------------------------------------------------------------|
| Nom Prénom                                              |                                                                                                    |
| Recevoir une<br>confirmation par mail                   |                                                                                                    |
| Obj                                                     | et 📖 🗸                                                                                                    |
| Messe<br>Bidrast inistent                               | Per Photos de véhicule<br>Communication de la facture définitive des travaux<br>Envoi de documents<br>Demande d'expertise terrain<br>Demande de Prise en Charge |
| Vous pouvez nous transmetter 5<br>documents au maximum. | Véhicule non vu<br>Véhicule non vu<br>Divers                                                                                                    |
|                                                         | Annuler                                                                                                    |
|                                                         |                                                                                                    |
|                                                         |                                                                                                    |
|                                                         |                                                                                                    |
|                                                         |                                                                                                    |
|                                                         |                                                                                                    |

#### **RENSEIGNEZ LES CHAMPS DU FORMULAIRE**

 Champs « Objet » (ex : demande d'expertise terrain, envoi facture, évolution de méthodologie, demande ESD ...).

*Le choix est important et détermine l'acteur à qui le message sera adressé chez BCA Expertise.* 

Champs « Message »

#### **IMPORTEZ VOS DOCUMENTS**

Chargez vos documents, sélectionnez leur type dans la liste déroulante, puis envoyez !\* Pour certains messages, vous pouvez transmettre des documents PDF, Photos:

- En les sélectionnant dans vos fichiers
- En les glissant sur la zone

En passant par votre tablette/smartphone vous pouvez directement prendre en photo depuis le message

# bea connect CONSULTEZ LES EXAMENS A VENIR

| CO          |                              |                                        |                                  |                          |              |                                |                            |                         | ACCUE          | e, age en ugve  | <b>%</b> |
|-------------|------------------------------|----------------------------------------|----------------------------------|--------------------------|--------------|--------------------------------|----------------------------|-------------------------|----------------|-----------------|----------|
|             |                              | Q                                      | Dossiers en cours 3              | Etamens à vo             | nir 3        | En attente EAD                 | Sulwi VE                   | en cours En attente f   | acture         |                 |          |
|             |                              |                                        |                                  |                          |              | 1.                             |                            |                         |                |                 |          |
| V inversion | er, interes E.A., stronge    | one origin                             |                                  |                          |              |                                |                            |                         |                |                 |          |
| VERENCE BCA | IMMATRICULATION<br>DC-464-FC | RÉFÉRENCE SINISTIN<br>0000014104555473 | VÉRICOILE<br>VELISSIMAGEN - LIPT | ASSUMEUR<br>AXA** FRANCE | ETAT<br>N.C. | NON ASSURE<br>ANNE MARE BERI   | 14. DATE RDV<br>27/02/2004 | TVM CHOC                | MONTANT REP HT | VGE ITAT DOSSIE |          |
| 262310      | FIE 612-18                   | N852314400/012                         | KM - NERO                        | MORCA.                   | NC.          | GRANIDUK GUN<br>ROTHEN NAVAMEN | 12/12/2023                 | ter toute la carrotaure |                | ŕ               |          |
| ge ( sur )  | 1.000 (001)                  | - Second Second                        | - AND TRAVELINE                  | - Contraction            |              |                                | THE PROPERTY               | over a second a         |                |                 | - 1 -    |
|             |                              |                                        |                                  |                          |              |                                |                            |                         |                |                 |          |
|             |                              |                                        |                                  |                          |              |                                |                            |                         |                |                 |          |
|             |                              |                                        |                                  |                          |              |                                |                            |                         |                |                 |          |

réparateurs

expertise

SUIVEZ LA PLANIFICATION DES RENDEZ-VOUS Dans l'onglet « Examens à venir »

#### **DEMANDEZ UNE VISITE TERRAIN**

Depuis la messagerie, vous pouvez demander une visite terrain, sauf :

- Après 16h la veille, plus de rendez-vous possible pour le lendemain
- Si dossier en attente d'une EAD
- Si dossier est une mission « grêle »

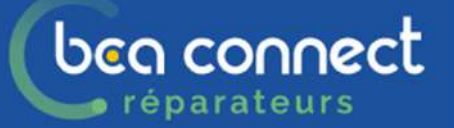

## **CONSULTEZ LES DOSSIERS EAD**

| rtise                     |                                                  |                                                     | _                   |                        |                        |                     |                   |            |                | ACCUEL | ADE EN LIGNE | 8 |
|---------------------------|--------------------------------------------------|-----------------------------------------------------|---------------------|------------------------|------------------------|---------------------|-------------------|------------|----------------|--------|--------------|---|
|                           |                                                  | Q                                                   | Dossiers en cours 1 | Examer                 | is à venir 🜖 🧲 En      | attente EAD 1       | Sulvi VE en cours | En attenti | e facture      |        |              |   |
| Ø mmeticiec<br>Bisnet dea | e avera E.A., avera e<br>Immerication<br>Clother | ете области<br>ИНОВИНСТ SINISTRE<br>134623000286573 | Wincus<br>AcDi - QS | ASSUREUR<br>AXA FRANCE | TTAT<br>EN ATTENTE EAD | NOM ASSURE<br>Macia | IL DATE NOV       | TWE CHOC   | MONTANT RIP HT | va     | ETAT DOSSIER |   |
| x 1 (w 1                  |                                                  |                                                     |                     |                        |                        |                     |                   |            |                |        |              |   |
|                           |                                                  |                                                     |                     |                        |                        |                     |                   |            |                |        |              |   |

### **RETROUVEZ LES DOSSIERS EN ATTENTE DE PHOTO EXPERTISE EAD**

#### **DATE DE RDV EAD**

Pour certains dossiers, la date de RDV est communiquée. Il s'agit de la date de RDV pour EAD

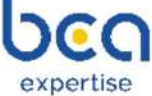

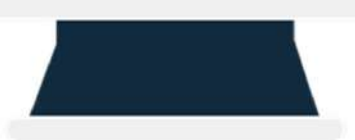

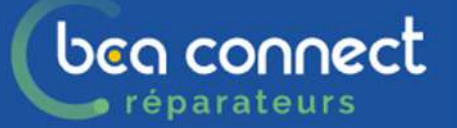

expertise

### ZOOM SUR LA DEMANDE ESD

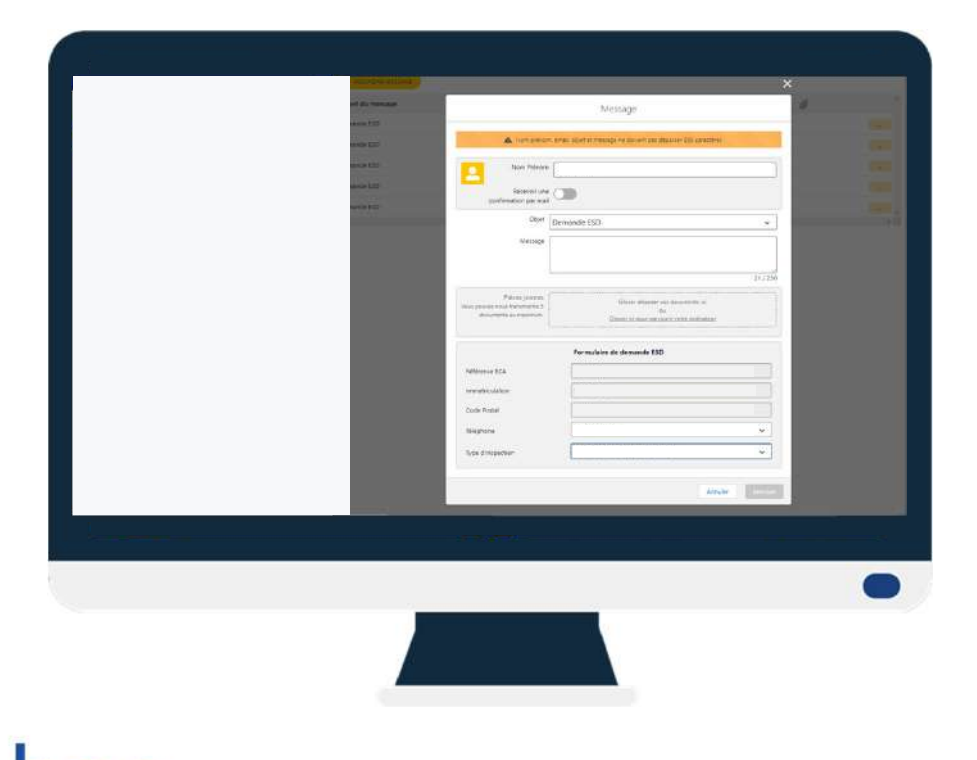

Lorsque vous n'êtes pas garage agréé pour la compagnie portant le risque, vous pouvez réaliser un dossier photo.

C'est un dossier « EAD » sans passer par votre outil de chiffrage = un **ESD** 

Faites directement les photos depuis votre smartphone ou votre tablette.

La demande ESD permet de générer un sms vers votre n° de téléphone.

Ce SMS contient le lien pour accéder à « Autosnap ».

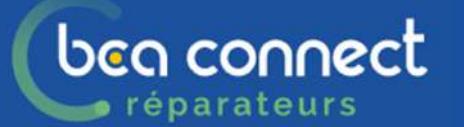

## ZOOM SUR LA DEMANDE ESD

1000

Dans le dossier aller sur onglet MESSAGE

Puis sélectionner **DEMANDE ESD** 

| Recevoir une confirmation par mail                                                  | eurotyre.pegomas®yahoo.fr                                                                                                    |   |
|-------------------------------------------------------------------------------------|----------------------------------------------------------------------------------------------------|---|
| Objet                                                                               | Demande ESD                                                                                                    | ~ |
| Message<br>Pièces jointes<br>ous pouvez nous transmettre 5<br>documents au maximum. | <br>Photos de véhicule<br>Communication de la facture définitive des travaux<br>Envoi de documents<br>Demande d'expertise terrain<br>Demande de Prise en Charge<br>Evolution méthodologie<br>Véhicule non enlevé<br>Véhicule non vu<br>Divers |   |
|                                                                                     | Demande ESD                                                                                                    |   |

### Renseigner le formulaire ESD

|                    | Formulaire de demande ESD  |     |
|--------------------|----------------------------|-----|
| Référence BCA      | 99892537                   |     |
| Immatriculation    | BX-494-TS                  |     |
| Code Postal        | 06580                      |     |
| Téléphone          | Autre 🗸                    |     |
| relephone          | 0620951597                 |     |
| Type d'inspection  | Examen sans déplacement VL |     |
| /                  |                            |     |
|                    | Annuler Envo               | yer |
| Renseigner le nun  | néro                       |     |
| e portable qui rec | cevra Choisir son ty       | ype |
| le SMS             | d'inspectio                | n   |
| Pour faire le doss | sier VL / PL /MO           | ΤŌ  |

### bea connect CONSULTEZ LES SUIVIS VE EN COURS réparateurs

|               |                         |                    |                   |                  |      |                | _             |           |                    |     |              |                                                                      |
|---------------|-------------------------|--------------------|-------------------|------------------|------|----------------|---------------|-----------|--------------------|-----|--------------|----------------------------------------------------------------------|
|               |                         | Q Do               | isiers en cours 🤫 | En attente EAD 🔢 | Exe  | mens à venir 1 | Suivi VE en ( | cours 1   | En attente facture |     |              |                                                                      |
|               |                         |                    |                   |                  |      |                |               |           |                    |     |              |                                                                      |
| 🗸 irmericaeto | n Hinna (C), Hinna (ris | n ea.              |                   |                  |      |                |               |           |                    |     |              |                                                                      |
| RENCE BCA     | IMMATRICULATION         | RÉFÉRENCE SINISTRE | VÉHICULE          | ASSUREUR         | (1A) | NOM ASSURÉ     | DATE ROV      | TYPE CHOC | MONTANT REP HT     | WGE | ETAF DOSSIER |                                                                      |
| 5770          | FT-232-IP               | (2380(56676        | AUDI - SQ5 2017   | ALLIANZ WAD      | NC   | EMR            | 20            | à l'avant | 27669.43           | VGE | ſ            |                                                                      |
| 13001         |                         |                    |                   |                  |      |                |               |           |                    |     |              | $\mathbf{e}_{i}^{(i)} = \mathbf{f}_{i}^{(i)} + \mathbf{e}_{i}^{(i)}$ |
|               |                         |                    |                   |                  |      |                |               |           |                    |     |              |                                                                      |
|               |                         |                    |                   |                  |      |                |               |           |                    |     |              |                                                                      |
|               |                         |                    |                   |                  |      |                |               |           |                    |     |              |                                                                      |

GARDEZ UNE VUE SUR LES DOSSIERS FN **REPARATION SUIVI VE** 

### **REPEREZ LES DOSSIERS EN PROCEDURE VE DANS** TOUS LES ONGLETS AVEC LE LOGO

Depuis la messagerie, programmez les RDV pour les expertises de suivi :

- Examen pendant travaux •
- Examen après travaux •

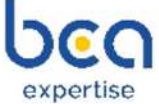

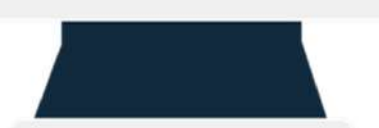

# bea connect CONSULTEZ VOS DOSSIERS A FACTURER

| bertise      |                           | 1                        |                     |                           |                       |            |             |           | ACCUEIL AIDE    | ENLIGNE  | Recter  | 2 |
|--------------|---------------------------|--------------------------|---------------------|---------------------------|-----------------------|------------|-------------|-----------|-----------------|----------|---------|---|
|              | Q                         | Dossiers en cour         | 5 <mark>36</mark> E | xamens a venir 4          | En attente EAD        | 💰 Suivi    | VE en cours | 2 Er      | attente facture | 1        |         |   |
|              |                           |                          |                     |                           |                       |            |             |           |                 |          |         |   |
| V Innitro.   | ation, référence SCA, réf | irence snittre, vénicule |                     |                           |                       |            |             |           |                 |          |         |   |
| ÉFÉRENCE BCA | IMMATRICULATION           | RÉFÉRENCE SINISTRE       | VÉHICULE            | ASSUREUR                  | ETAT                  | NOM ASSURE | DATE RDV    | туре снос | MONTANT REP HT  | VGE ETAT | DOSSIER |   |
| 9871039      | FB-601-LS                 | FR20234L0531             | RENAULT -<br>CUIO   | SOFINSOD INSURANCE<br>DAC | EN ATTENTE<br>FACTURE | C MIDY     | 48          |           |                 |          | r 🦲     |   |
| ige 1 sur 1  |                           |                          |                     |                           |                       |            |             |           |                 |          | • 1 •   |   |
|              |                           |                          |                     |                           |                       |            |             |           |                 |          |         |   |
|              |                           |                          |                     |                           |                       |            |             |           |                 |          |         |   |

expertise

GARDEZ UNE VUE SUR LES DOSSIERS A FACTURER AVEC L'ONGLET « EN ATTENTE FACTURE »

### **DEPUIS LA MESSAGERIE**

- Transmettez-nous la date de mise en réparation
- Faite nous parvenir votre facture pour qu'elle soit automatiquement traitée si conforme ou adresser à l'expert en charge du dossier.